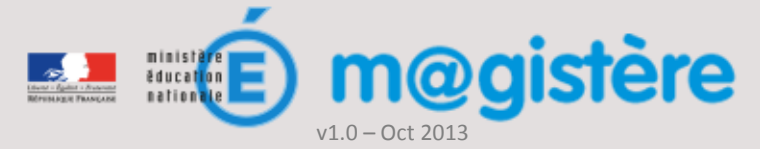

# Fiche métier : Attester, rendre compte de la participation

## Objectifs de ce geste métier

Permettre à l'IEN de connaître la participation des enseignants à une formation

### Que devez-vous faire ?

A distance ou en présence, un enseignant doit suivre la formation à laquelle il est inscrit. Cela signifie qu'il doit suivre toutes les étapes obligatoires du parcours.

Une fois la formation terminée, vous devez rendre compte à l'IEN ou au service de formation continue de la participation des enseignants à la formation. Cette attestation ne tient pas compte de la réussite ou du temps passé par les enseignants sur la plateforme, mais correspond à une attestation de service fait.

#### Connaitre l'avancement des enseignants 1 Une fois la formation terminée, le ≪ suivi de la Apercu des étudiant-e-s formation » permet de visualiser l'avancement des enseignants 2 vendredi 11 octobre 1 1 1 1 1 1 100%% 2013, 14:31 vendredi 31 mai 0%% 2013, 15:51 Sélectionnez dans un premier temps les vendredi 11 octobre enseignants avant terminé la formation. 80%% V ノノノノ 2013.14:31 vendredi 11 octobre 20%% 2013 14:29 jeudi 3 octobre 1 ' / / / 80%% 2013. 19:49 Astuce : yous pouvez relancer les ieudi 10 octobre 80%% V ノノノノ autres enseignants en utilisant l'option 2013, 16:40 ≪ Envoyer un message ≫ mercredi 9 octobre 2013, 12:19 1 111 60%% dimanche 22 septembre 2013, / / / / 80%% V 10:15 L'action « formation terminée » permet lundi 3 juin 2013, d'attester de la participation à la 1 ノノノ 60%% 22:27 formation pour les enseignants lundi 23 septembre sélectionnés. V ノノノ 60%% 2013, 16:48 Envoyer un message rmation terminé 2 Transmission à l'inspecteur Administration du site Cet outil permet à l'inspecteur et au gestionnaire L'outil de supervision est présent sur la Supervision de parcours d'avoir un suivi global pour les page d'accueil de la plateforme enseignants de sa circonscription.

#### Comment devez-vous procéder ?

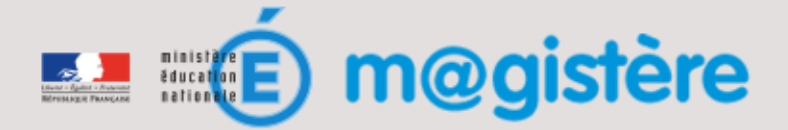

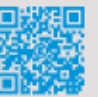

|               |               | Titre du   | L'énergie                  | Titre du   | Titre du   |                                                                                                    |
|---------------|---------------|------------|----------------------------|------------|------------|----------------------------------------------------------------------------------------------------|
|               |               | parcours 1 |                            | parcours 3 | parcours 3 |                                                                                                    |
|               |               | Dates      | 1/12/2013-<br>20/12/2013   | Dates      | Dates      |                                                                                                    |
|               |               | Formateurs | Jean Dupont<br>Martin Cool | Formateurs | Formateurs |                                                                                                    |
|               |               | Durée      | 6 heures                   | Durée      | Durée      |                                                                                                    |
| Nom stagiaire | établissement |            | 0                          |            |            | Pour l'ensemble des enseignants<br>visés, l'outil va chercher les                                   |
| Nom stagiaire | établissement |            | 6                          |            |            |                                                                                                    |
| Nom stagiaire | établissement |            |                            |            | 3          |                                                                                                    |
|               |               |            |                            |            |            | informations correspondant à ses<br>inscriptions aux parcours et au<br>niveau d'achèvement de ceux- |